# Employee Space Step-by-Step Guide

Ready.

Sel

Grow.

# Contents

| Logging In from an APS computer | 1 |
|---------------------------------|---|
| Logging In from Home            | 4 |
| Adding Contact Information      | 5 |
| Adding Emergency Contact        | 6 |
| Where is my Paystub?            | 6 |

# Logging In from an APS computer

**Step 1**. Log into the computer with your ID (network ID) and your password.

| User name                                                       |
|-----------------------------------------------------------------|
| Password<br>Log on to: AD<br>How do I log on to another domain? |
| Cancel                                                          |

**Step 2**. Open Internet Explorer and go to <u>www.atlanta.k12.ga.us</u>.

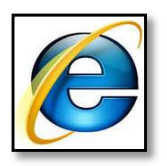

Step 3. Click Employee Tools at the right under quick links.

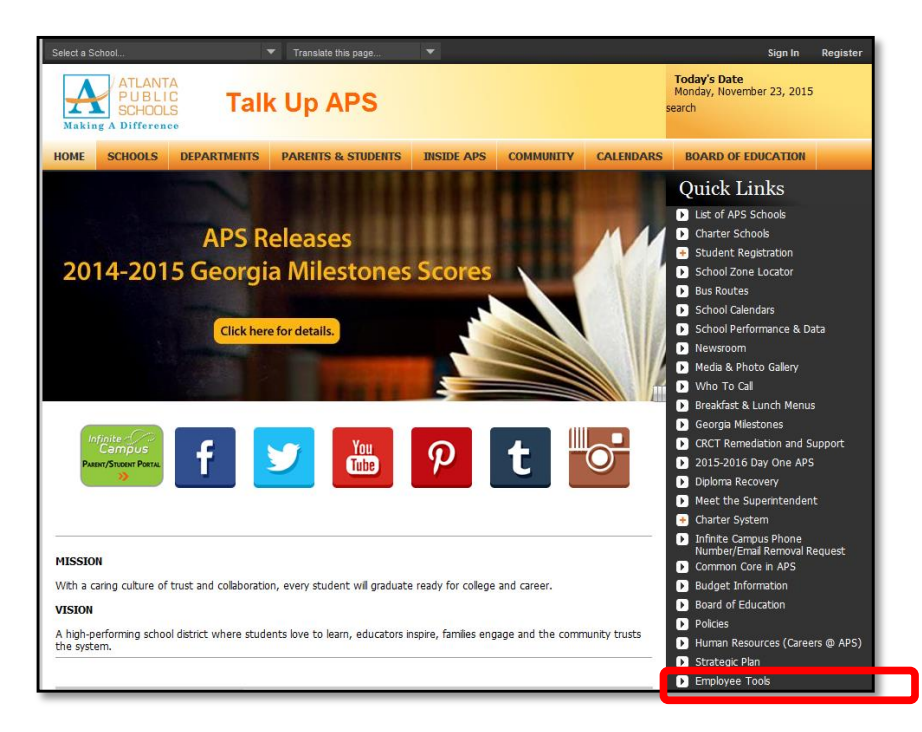

## Step 4. Click e-APS (Global HR).

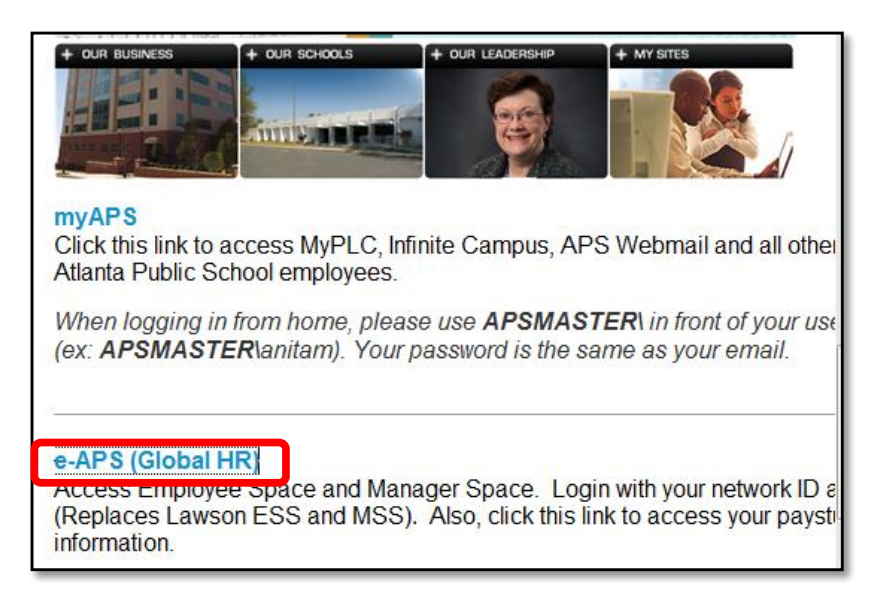

**Step 5**. Click the Drop down Arrow.

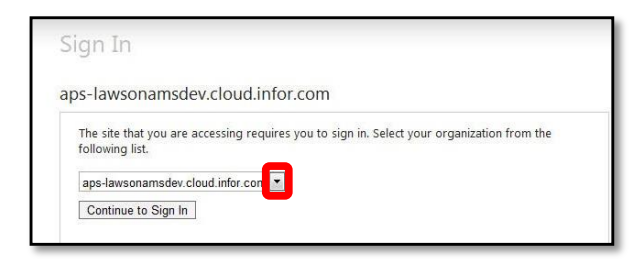

#### Step 6. Select 'apsk12.org'.

| s-lawsonamsdev.clo                      | ud.infor.com                                                           |
|-----------------------------------------|------------------------------------------------------------------------|
| The site that you are accessin<br>list. | g requires you to sign in. Select your organization from the following |
| aps-lawsonamsdev.cloud.inf              | or.com 🔻                                                               |
| ans-lawsonamsdev cloud in               | for com                                                                |
| apsk12.org                              |                                                                        |

Step 7. Click Continue to Sign In.

| Sign                          | In                                                                                                    |
|-------------------------------|----------------------------------------------------------------------------------------------------|
| aps-la                        | wsonamsdev.cloud.infor.com                                                                                                    |
| The s<br>list.<br>apsk<br>Con | ite that you are accessing requires you to sign in. Select your organization from the following<br>(12.org •<br>ntinue to Sign In |

Step 8. You have successfully logged into Employee Space.

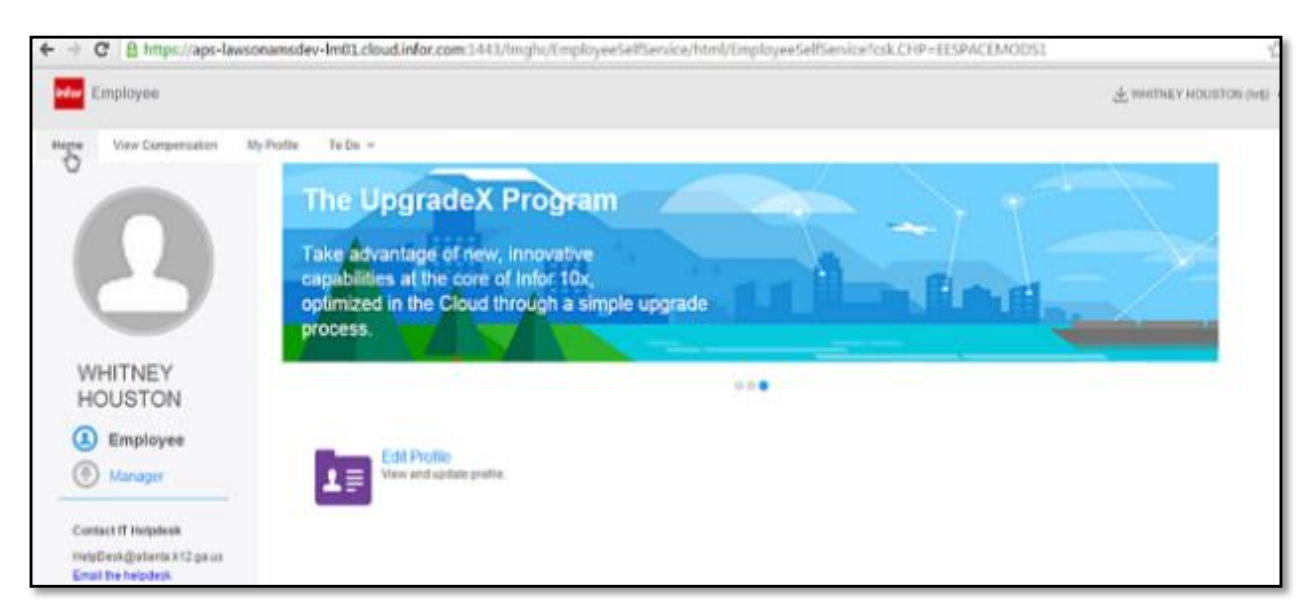

STOP

# Logging In from Home

**Step 1**. Open Internet Explorer and go to <u>www.atlanta.k12.ga.us</u>.

Step 2. Click *Employee Tools* at the right under quick links.

- Step 3. Click *e-APS (Global HR).*
- Step 4. Click the Drop down Arrow and select 'apsk12.org'

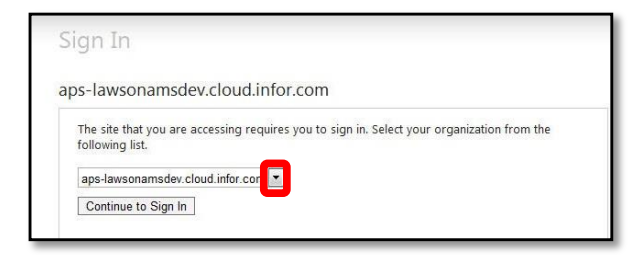

Step 5. Click Continue to Sign In.

| Sign In                                                                                                    |
|----------------------------------------------------------------------------------------------------|
| aps-lawsonamsdev.cloud.infor.com                                                                           |
| The site that you are accessing requires you to sign in. Select your organization from the following list. |
| apsk12.org                                                                                                 |
| Continue to Sign In                                                                                        |

Step 6. Type in your ID (network ID) and your password and click Sign In.

| Sign In                                                      |                               |
|--------------------------------------------------------------|-------------------------------|
| adfs.apsk12.org                                              |                               |
| Type your user name and password.<br>User name:<br>Password: | Type Network ID 8<br>Password |
|                                                              | Sign In                       |

STOP

**Step 7**. You have successfully logged into Employee Space.

# Adding Contact Information

Step 1. Click Edit Profile

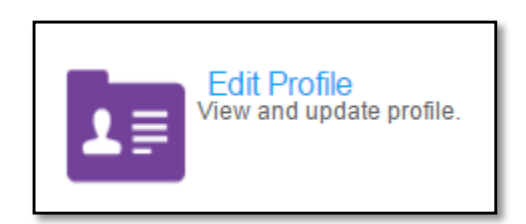

### Step 2. Click Personal Information

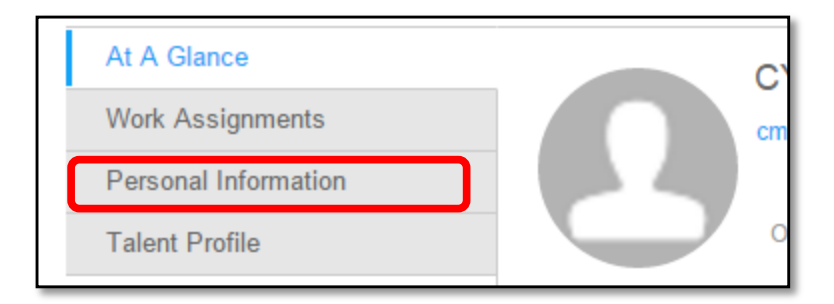

### Step 3. Click Add Phone (or Email)

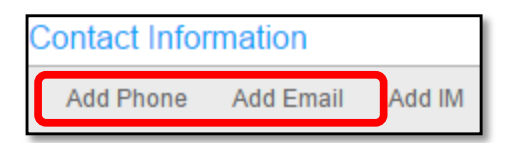

**Step 4**. Type in information. <u>Note</u>: you must enter an effective date and fill in the areas with a red asterisk (\*).

| Add A Telephone Pager Or Fax Number For CYNTHIA NELSON-117868 | × |
|---------------------------------------------------------------|---|
| Effective Date: Select a Date                                 |   |
| Zetive Description:                                           |   |
| Telephone Type:*                                              |   |
| Country:                                                      |   |
| Phone #:                                                      |   |
| Change This To Be Work Phone                                  |   |
| Preferred Telephone Pager Or Fax Number                       |   |
| When Available:                                               |   |
| OK Cancel                                                     |   |

Step 5. Click Ok

Step 6. You have successfully added a new Contact. The new contact will display once the

"Effective Date" you have chosen has been reached.

## Adding Emergency Contact

## Step 1. Click Edit Profile

Step 2. Click Personal Information.

#### Step 3. Click Create

| Emergency Contacts |        |        |
|--------------------|--------|--------|
|                    | Create | Delete |

**Step 4**. Type in information. <u>Note</u>: you must enter an effective date and fill in the areas with a red asterisk (\*).

| Effective Date: Select a Date 📋                                                                                                    |                   |                    |
|----------------------------------------------------------------------------------------------------|-------------------|--------------------|
| First Name:                                                                                                    | Last Name:        |                    |
| Relationship:                                                                                                    | Preferred Contact |                    |
| Preferred Contact Method:*                                                                                                    |                   |                    |
| Phone Information                                                                                                    |                   |                    |
| łome:                                                                                                    | Country Code: 📰   | Phone Number:      |
| Work:                                                                                                    | Country Code: 🛛 📆 | Phone Number: Ext: |
| Nobile:                                                                                                    | Country Code: 📰   | Phone Number:      |
| Email & IM                                                                                                    |                   |                    |
| Email Address:                                                                                                    |                   |                    |
| Instant Message Network: IM Address                                                                                                    |                   |                    |
| Address                                                                                                    | P                 |                    |
| Same As Resource Address: 🔤 🗟 Description                                                                                                    |                   |                    |
| Same As Resource Address: Resource Address: Reso |                   |                    |
| ame As Resource Address: R Description<br>Or<br>Country: R                                                                                                    |                   |                    |
| ame As Resource Address: التي Description<br>Or<br>Street Address: المعالية                                                                                                    |                   |                    |
| ame As Resource Address: 종, Description<br>Or<br>Country: 종,<br>Street Address:                                                                                                    |                   |                    |
| ame As Resource Address: 토집 Description<br>Or<br>Country: 토집<br>Street Address:                                                                                                    |                   |                    |
| Street Address: E Description                                                                                                    |                   |                    |
| Street Address:   Country:   Country:   Country:   Country:   Country:   Country:   Country:   Country:   Country:   Country:   Country:  Country: |                   |                    |
| ame As Resource Address: (교) Description<br>Or<br>Country: (교)<br>Street Address:<br>City:<br>State / Province: (교)<br>Zip Code: (도)                                                                                                    |                   |                    |

#### Step 5. Click OK.

Step 6. You have successfully added a new Emergency Contact. The new Emergency Contact

will display once the "Effective Date" you have chosen has been reached.

## Where is my Paystub?

Step 1. Click the To Do Tab.

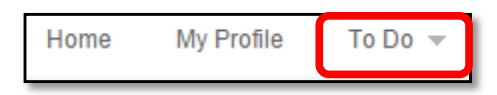

Step 2. Hold your mouse over Employee Links.

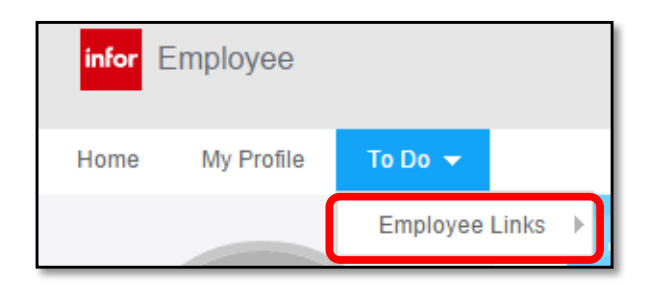

Step 3. Click Lawson Employee Pay Benefits

| Home My Profile  | To Do 🔻        |                                   |
|------------------|----------------|-----------------------------------|
| CYNTHIA NELSON   | Employee Links | Lawson Employee Separation Notice |
| Save             |                | Lawson Employee Pay Benefits      |
|                  |                | Lawson Functional Users           |
| At A Glance      | Co             | Lawson Requisition Center         |
| Work Assignments | 4              | d United Way Campaign             |

Step 4. Type your Lawson Number and network password

| You're on new 9.0.1 environment of<br>Production server.                                                              |               |
|----------------------------------------------------------------------------------------------------|---------------|
| ATLANTA<br>PUBLIC<br>SCHOOLS<br>Naking A Difference                                                                   |               |
| User Name Type Lawson N<br>Password & Passwo                                                                          | Number<br>ord |
| Login                                                                                                    |               |
| Copyright © 2013 Lawson Software. Portal 9.0.1.10.288, Technology 9.0.1.12.706<br>All rights reserved. www.lawson.com |               |

### Step 5. Click Pay.

| Home                      |
|---------------------------|
| Employee Self-Service ^   |
| Workers' Compensation 💀   |
| Employee Self Reporting   |
| W2 Print                  |
| Ethics Training 2012-2013 |
| Training 💀                |
| eWay APS Campaign         |
| Benefits 👽                |
| Employee Separation       |
| Employment 👽              |
| Pay 👽                     |
| Personal Information V    |

**Step 6**. Click Paychecks to see the list of Paystub dates.

| Home Pay         |
|------------------|
| Pay ~            |
| Parent Menu 🗠    |
| Direct Deposit   |
| Payment Modeling |
| Pay Checks       |
| Tax Withholding  |
| Year to Date     |

**Step 7**. Your list of Paystubs will display. Click the date you wish to view or print.

| Pay Checks |  |  |
|------------|--|--|
| Payments   |  |  |
| Date       |  |  |
| 11/13/2015 |  |  |
| 10/30/2015 |  |  |
| 10/15/2015 |  |  |
| 09/30/2015 |  |  |
| 09/15/2015 |  |  |

**Step 8**. Under the Summary section, click Printable Pay Stub to print your Paystub.

| Summary |                                       |            |
|---------|---------------------------------------|------------|
|         | Printable Pay Stub                    |            |
|         | Check Number                          | 52774489   |
|         | Payment Date                          | 11/13/2015 |
|         |                                       |            |
|         | · · · · · · · · · · · · · · · · · · · |            |

Step 9. You have successfully located your Paystub.